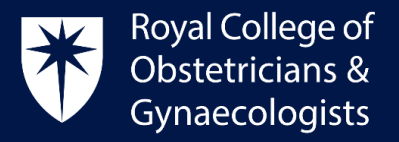

Add Action

# Adding a Learning Event (L.E)

## Adding details of your Learning Event

To add a Learning Event, please follow the below steps:

• Log into your CPD ePortfolio and click on 'Add to CPD' located on your dashboard:

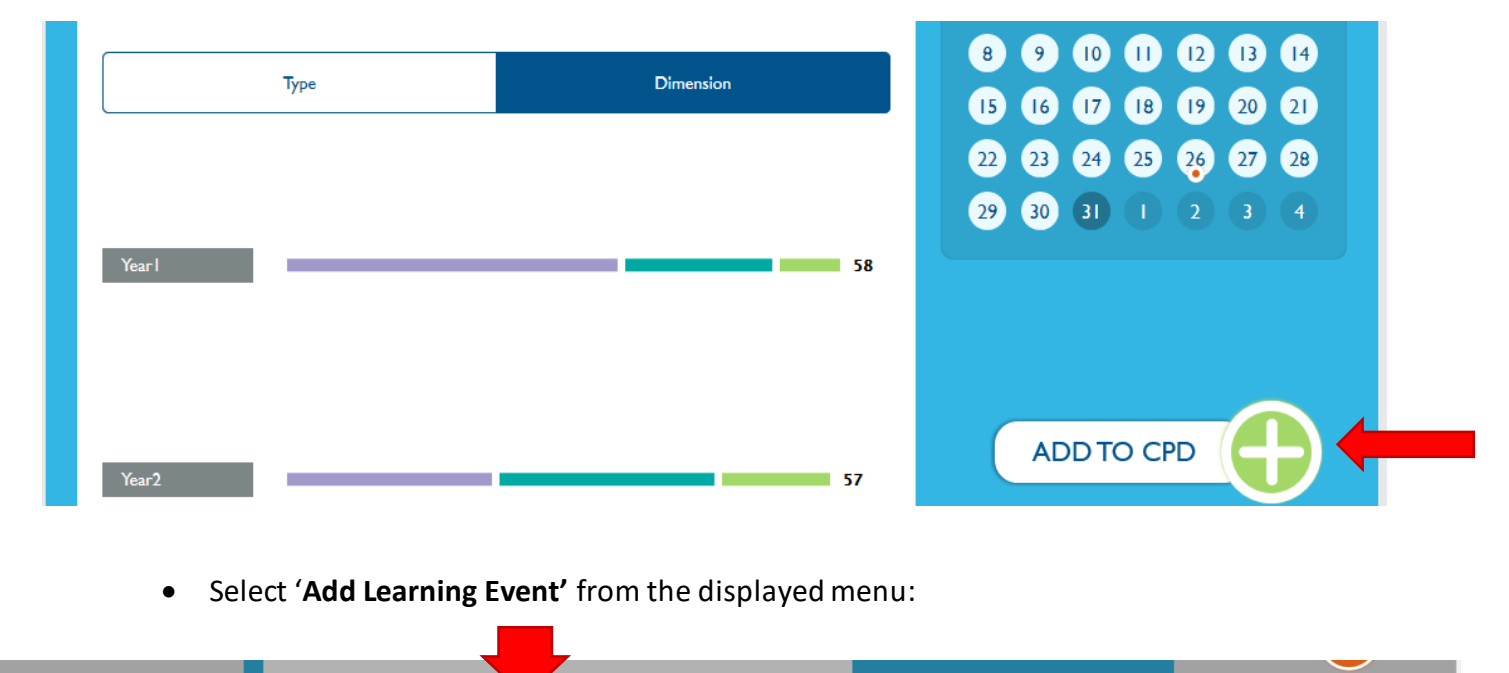

Add Reflectio

- In the following page, please add all the details of your Learning Event:
  - Name of Learning Event (enter a title for your CPD activity).
  - **Dates** (select the dates when the event took place).

Add Learning Eve

Add to Personal Plan

- **Dimension** (select the relevant Dimension) Further information can be found <u>here</u>.
- Type of Learning Event (select the Type of L.E) Further information can be found <u>here</u>.
- **Description** (enter a description of your Learning Event).

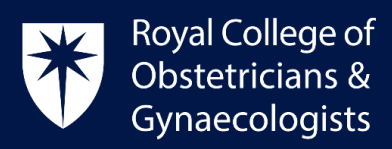

| Name of Learning Event *   |            | <br>Description 0                                                                                |   |
|----------------------------|------------|--------------------------------------------------------------------------------------------------|---|
| Dates<br>Start date        | End date   |                                                                                                  |   |
| 2024-02-23                 | 2024-02-23 |                                                                                                  |   |
| Dimension 🚺 *              |            | Add evidence                                                                                     | + |
| Clinical<br>Professional   |            | Link to Practice & Role (required)                                                               | Ø |
| Extended Role              |            | GMC Domain 0                                                                                     |   |
| Type of Learning Event 🏮 * |            | Knowledge, skills and development                                                                |   |
| Formal<br>Experiential     |            | Patients, partnership and communication Colleagues, culture and safety Trust and professionalism |   |

• Clicking on the *i* symbol will provide guidance for each section, as per the example displayed below:

| CPD                        |            |                                         | <b>96</b> ¤ | Guideline X                                |
|----------------------------|------------|-----------------------------------------|-------------|--------------------------------------------|
| Dates                      | Feddam     |                                         |             | Please link your Learning Event to one of  |
| Start date                 | End date   |                                         |             | the three CPD dimensions:                  |
| 2024-02-23                 | 2024-02-23 |                                         |             |                                            |
|                            |            |                                         |             | Clinical                                   |
|                            |            | Add evidence                            |             | Professional                               |
| Dimension V                |            |                                         |             | Extended Role                              |
| Clinical                   |            |                                         | _           |                                            |
| O R A H H                  |            | Link to Practice & Role (required)      |             | The CPD dimensions describe the            |
| Professional               |            |                                         |             | components of the professional identity    |
| Extended Role              |            |                                         |             | of the specialist obstetrician and         |
|                            |            | GMC Domain 🔱                            |             | gynaecologist while allowing for the       |
| Type of Learning Event 🕕 * |            | Knowledge, skills and development       |             | diverse range of practice in the wide      |
|                            |            |                                         |             | variety of roles and environments in       |
| Formal                     |            | Patients, partnersnip and communication |             | which specialists practise.                |
| Experiential               |            | Colleagues, culture and safety          |             | The Clinical Dimension encompasses all     |
|                            |            | Trust and professionalism               |             | areas of learning that relate to clinical  |
| Specific                   |            |                                         |             | knowledge, skills and competence           |
|                            |            |                                         |             | specific to the practice of obstetrics and |

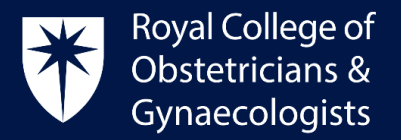

## Attaching your evidence

• You can attach documents such as a certificate of attendance by clicking on 'Add evidence':

| Create Learning Event              | 0        |                                                                                                  |         |
|------------------------------------|----------|--------------------------------------------------------------------------------------------------|---------|
| Name of Learning Event *           |          | Description 0                                                                                    |         |
| Dates<br>Start date                | End date |                                                                                                  |         |
| Dimension 1 *                      |          | Add evidence                                                                                     | //<br>+ |
| Clinical<br>Professional           |          | Link to Practice & Role (required)                                                               | Ø       |
| Extended Role                      |          | GMC Domain 1                                                                                     |         |
| Type of Learning Event 🕕 *         |          | Knowledge, skills and development                                                                |         |
| Formal<br>Experiential<br>Specific |          | Patients, partnership and communication Colleagues, culture and safety Trust and professionalism |         |

• In the following window, select '**Upload files**' or '**Upload images**', depending on the document that you wish to attach. Click on '**Select files**' and find the document in your computer. Once selected, click on '**Link'**.

| Add evidence                                                                                                    | × |
|----------------------------------------------------------------------------------------------------|---|
| Upload files Upload images                                                                                                    |   |
| File types allowed: txt rtf doc docx ppt pptx xls xlsx pdf odf odg odp ods odt fodt fods fodp fodg key numbers pages zip<br>Maximum filesize: 512Mb |   |
| File upload *                                                                                                    |   |
| Drop files here to upload them                                                                                                    |   |
| or<br>Select files >                                                                                                    |   |
|                                                                                                    |   |
|                                                                                                    |   |
| Link                                                                                                    |   |

Royal College of Obstetricians and Gynaecologists, 10-18 Union Street, London SE1 1SZ T: +44 (0) 20 7772 6200 W: rcog.org.uk S: @RCObsGyn Registered Charity No. 213280

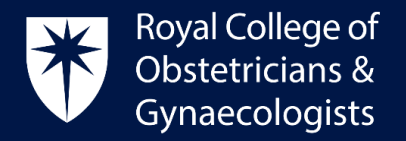

## Linking to your Practice & Role (P&R)

Please be reminded that you must link your Learning Event to your Practice & Role (P&R) in order to save it as completed and have your credits allocated:

• Please click on 'Link to Practice & Role (required)' as displayed below.

| Name of Learning Event *           |            | Description 0                                                                                    |   |
|------------------------------------|------------|--------------------------------------------------------------------------------------------------|---|
| Dates<br>Start date                | End date   |                                                                                                  |   |
| 2024-02-23                         | 2024-02-23 |                                                                                                  |   |
| Dimension 🕕 *                      |            | Add evidence                                                                                     | - |
| Clinical<br>Professional           |            | Link to Practice & Role (required)                                                               | ¢ |
| Extended Role                      | •          | GMC Domain 1                                                                                     |   |
| Type of Learning Event 🕕 *         |            | Knowledge, skills and development                                                                |   |
| Formal<br>Experiential<br>Specific |            | Patients, partnership and communication Colleagues, culture and safety Trust and professionalism |   |

• A new window will show up. Select an appropriate P&R and then click on 'Link'. This action will take you back to the 'Create Learning Event' form.

| P&R<br>Each le | Add new P&R<br>earning event must link to a P&R item |      |
|----------------|------------------------------------------------------|------|
| P&R            | Additional to plan - P&R                             |      |
| P&R            | Consultant Obstetrician                              |      |
|                |                                                      |      |
|                |                                                      |      |
|                |                                                      | Link |
|                |                                                      |      |

Royal College of Obstetricians and Gynaecologists, 10-18 Union Street, London SE1 1SZ T: +44 (0) 20 7772 6200 W: rcog.org.uk S: @RCObsGyn Registered Charity No. 213280

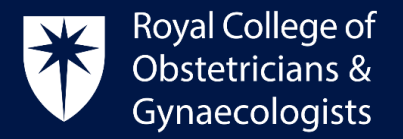

## Linking to the GMC Domains

You can select the GMC domains that are applicable to the Learning Event.

## Adding your CPD credits

You will need to add the number of credits you wish to claim. The <u>CPD Framework</u> gives a list of examples of Learning Events and suggested number of credits.

For Experiential Learning Events, a Reflective Log is mandatory. Once you have completed the reflection, the CPD ePortfolio will allocate the selected CPD credits an extra credit for the reflection.

#### Finalise your Learning Event

**T**: +44 (0) 20 7772 6200

Once you have complete all the required fields, the final step to allocate the credits to your account will be saving your Learning Event as complete by clicking '**Save as completed'**.

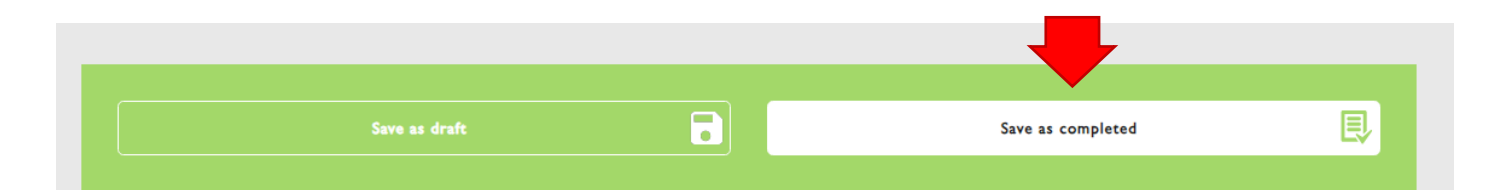

## Earning more credits with Reflection and Action

Once you have saved your L.E as complete, you can earn an additional CPD credit if you add a reflection. If you can demonstrate how you have applied your learning to your practice or service you provide and the impact of your learning, you can add an Action in your ePortfolio. One or two additional credits can be claimed for this.

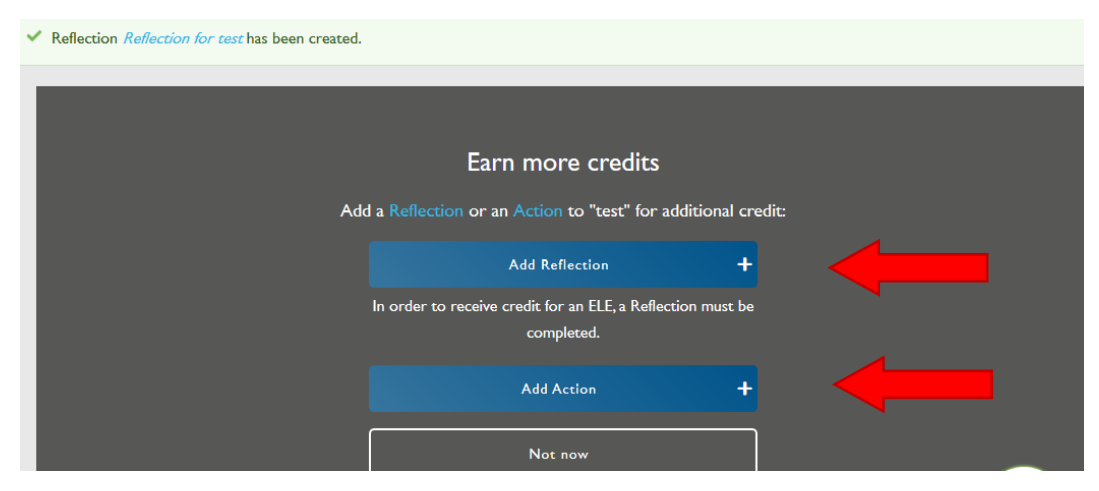

Royal College of Obstetricians and Gynaecologists, 10-18 Union Street, London SE1 1SZ

S: @RCObsGyn

Registered Charity No. 213280

W: rcog.org.uk

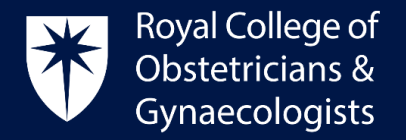

## Access your recorded Learning Events

• You can view the Learning Events you have added to your account by clicking on 'View Learning Events' located on your homepage.

| Recent and upcoming Learning Events<br>You have no upcoming Learning Events. |  |
|------------------------------------------------------------------------------|--|
| Add Learning Event +                                                         |  |
| View all Learning Events                                                     |  |
| View all Learning Events                                                     |  |

#### **CPD Office Contact**

If you require technical support with the use of the CPD ePortfolio, please contact the CPD Office via email at <u>cpd@rcog.org.uk</u>